## PROCESS TO ENROLL & APPROVE AADHAAR PAPERLESS DSC

**Step1.** Open your Partner Login. Go to **Paperless DSC Menu > Paperless DSC Issuance Link. ( As shown in below pic ).** Click on "**Visit Page**" or Copy paste the link given in your login.

| Partner Portal                             | Messages   Support Center   H                                                         | Last visited 15-Feb-2020 10:17:48 AM   Welcome e<br>References   Link RA/RAA Account   View Profile   Change Passwor |
|--------------------------------------------|---------------------------------------------------------------------------------------|----------------------------------------------------------------------------------------------------|
| Home Application - Secure SSL-             | Paperless DSC × Reports × My Account ×                                                | Paperless DSC New                                                                                                    |
| ienerate Paperless DSC Link                | Paperless DSC Issuance Link         New           Advance Paperless DSC Issuance Link |                                                                                                    |
| Open the page in new window:<br>Visit Page |                                                                                       |                                                                                                    |
| https://www.e-mudhra.com/portal/Paperless  |                                                                                       |                                                                                                    |

**Step 2:** After opening Paperless Issuance link, following page will be displayed. **Option 1: Enrol & Apply DSC**: Click on this button if you are applying applicant's digital signature first time. It is called Fresh eKYC Account.

**Option 2 : Are you existing eKYC Account User** : - If applicant has an existing eKYC User Account or if you are applying his multiple DSCs. So Click on Proceed button ( See below Image ) , Enter User Name, EKYC PIN , Get OTP , Enter OTP and follow **Step 7** to enrol I DSC. ( For Full Help File Check Our Existing eKYC User Login DSC Enrolment Help File )

| Apply Digital Cer                                                                                                    | tificate using Paperless DSC Issuance                                                         |  |  |  |
|----------------------------------------------------------------------------------------------------|-----------------------------------------------------------------------------------------------|--|--|--|
| This process allows you to complete the electronic KYC                                                                                                  | instantly, and enables eMudhra to process the certificate in minimum possible time.           |  |  |  |
| What is <b>Paperless DSC Issuance</b> ?                                                                                                    | Get Digital Signature Certificate<br>in few simple steps                                      |  |  |  |
| Certificates (DSC) in a paperless manner using "PAN" OR                                                                                                 | Step 1 eKYC Enrolment                                                                         |  |  |  |
| "Aadhaar Paperless Offline eKYC" for Indian Nationals and                                                                                               | Open eKYC Account using your PAN or Aadhaar Paperless Offline eKYC, if you are an             |  |  |  |
| Local Goverment issued ID proof and Address Proof for                                                                                                   | Indian National (OR) if Foreign National, use Local Government issued ID Proof and            |  |  |  |
| Foreign Nationals.                                                                                                    | Address Proof.                                                                                |  |  |  |
| For offline Aadhaar based eKYC process, subscriber's mobile                                                                                             | Step 2 Apply DSC                                                                              |  |  |  |
| number must be linked to Aadhaar. To download your                                                                                                    | Select Digital Signature Certificate of your choice                                           |  |  |  |
| "Aadhaar Paperless Offline eKYC", please <u>Click Here.</u>                                                                                             | Step 3 eKYC & eSign<br>Authenticate and perform eSign using eKYC Account credentials with OTP |  |  |  |
| Are you existing                                                                                                    | Step 4 Video Recording                                                                        |  |  |  |
| eKYC Account User?                                                                                                    | Record video while answering simple questions                                                 |  |  |  |
| Authenticate & Apply DSC using eKYC credentials  PROCEED Click on this button if you created the eKYC Login already or user has a existing eKYC Account | Obtain your DSC in minutes* after processing by eMudhra representative.                       |  |  |  |
|                                                                                                    | ENROL & APPLY DSC                                                                             |  |  |  |

**Option 1 Process** : If you are applying a **Fresh Aadhaar Offline eKYC based Digital Signature**, Click on "Click here" or visit <u>https://resident.uidai.gov.in/offline-kyc</u> to download Aadhaar XML of Applicant.

| What is <b>Paperless DSC Issuance</b> ?                                                                                                    | Get Digital Signature Certificate<br>in few simple steps                                                                                                    |
|----------------------------------------------------------------------------------------------------|----------------------------------------------------------------------------------------------------|
| Certificates (DSC) in a paperless manner using "PAN" OR<br>'Aadhaar Paperless Offline eKYC" for Indian Nationals and<br>Local Goverment issued ID proof and Address Proof for<br>Foreign Nationals. | Step 1         eKYC Enrolment           Open eKYC Account using your PAN or Aadhaar Paperless Offline eKYC, if you are an Indian National (OR) if Foreign National, use Local Government issued ID Proof and Address Proof. |
| or offline Aadhaar based eKYC process, subscriber's mobile<br>number must be linked to Aadhaar. To download vour                                                                                    | Step 2 Apply DSC<br>Select Digital Signature Certificate of your choice                                                                                                    |
| Aadhaar Paperless Offline eKYC" please Click Here.                                                                                                    | Step 3 eKYC & eSign<br>Authenticate and perform eSign using eKYC Account credentials with OTP                                                                                                    |
| re you existing<br><b>KYC Account User</b> ?                                                                                                    | Step 4 Video Recording<br>Record video while answering simple questions                                                                                                    |
| uthenticate & Apply DSC using eKYC credentials                                                                                                    | Obtain your DSC in minutes* after processing by eMudhra representative.                                                                                                    |

**Step 3:** After opening of UIDAI Website, Below Screen will be visible. Enter **Aadhaar Number** or **VID** and **Security Code** and Click on **"Send OTP"** 

| Aadhaar Paperless Offline e-KYC<br>adhaar Paperless Offline e-KYC is a secure and shareable document which can be used by any Aadhaar holder for<br>ffline verification of identification.                                                           | 😫 Frequently Asked Questions                                    |        |
|----------------------------------------------------------------------------------------------------|-----------------------------------------------------------------|--------|
| fter entering Aadhaar/VID, create a Share Code of 4-characters. A ZIP file containing the Resident's<br>aperless Offline eKYC will be password protected using the same Share Code. The file will be downloaded<br>to the Resident's device/desktop. | Use Aadhaar Freely<br>E-Aadhaar                                 | ~      |
| o avail the service the resident will have to share the ZIP file, the Share Code and registered mobile number with<br>ne service provider.                                                                                                    | mAadhaar FAQs                                                   | ~      |
| Enter your 12 digit Aadhaar number or 16 digit Virtual ID to begin.<br>Aadhaar Number Virtual ID                                                                                                    | Aadhaar Paperless Offline e-kyc<br>View All                     | ~      |
| Aadhaar Number *  Aadhaar Number *  Aadhaar Number *  Aadhaar Number *  Aadhaar Number                                                                                                    | The new<br>mAadhaar app<br>now available on Prover              |        |
| Enter Security Code * •<br>Type the character you see in the picture.<br>D M N Z M < Enter Security Code DMNZM 🗘                                                                                                    | Uninstall any previous version and Install the new mAadhaar App | AADHAA |

**Step 4**: On next screen, Enter 4 digit **Share Code &** enter the OTP. Remember your Share Code as it will be used to open "**Offline Aadhaar XML**" in future. You can enter any easy to remember Share Code like 4 digit of you mobile number or your date of birth etc.

Click on "Download" After you enter OTP and Share code. Save the ZIP file of Offline Aadhaar on your Desktop.

| nter your 12 digit Aadhaar number or 16 digit Virtual ID to begin.                                                                                                    |  |
|----------------------------------------------------------------------------------------------------|--|
| adhaar Number Virtual ID                                                                                                    |  |
| adhaar Number * 🥝                                                                                                    |  |
| 2 Digit UID (1234/1234/1234)                                                                                                    |  |
|                                                                                                    |  |
| 58112107513                                                                                                    |  |
|                                                                                                    |  |
| Send OIP Or Enter IOIP                                                                                                    |  |
|                                                                                                    |  |
|                                                                                                    |  |
|                                                                                                    |  |
| reate a Share Code for your Paperless Offline eKYC * 🥝                                                                                                    |  |
| reate a Share Code for your Paperless Offline eKYC * 🥝<br>eate a Share Code of 4 Characters to secure your Paperless Offline eKYC. It is important for Aadhaar Number holder to<br>member this Share Code as it will be required to unlock the ZIP file.                                                                                                    |  |
| reate a Share Code for your Paperless Offline eKYC *<br>eate a Share Code of 4 Characters to secure your Paperless Offline eKYC. It is important for Aadhaar Number holder to<br>member this Share Code as it will be required to unlock the ZIP file.<br><b>2 3 4 1. Enter Share Code i.e 1234 or as per your choice.</b>                                                                                                    |  |
| reate a Share Code for your Paperless Offline eKYC *<br>reate a Share Code of 4 Characters to secure your Paperless Offline eKYC. It is important for Aadhaar Number holder to<br>member this Share Code as it will be required to unlock the ZIP file.<br><b>2 3 4</b><br><b>1. Enter Share Code i.e 1234 or as per your choice.</b>                                                                                                    |  |
| reate a Share Code for your Paperless Offline eKYC *<br>eate a Share Code of 4 Characters to secure your Paperless Offline eKYC. It is important for Aadhaar Number holder to<br>member this Share Code as it will be required to unlock the ZIP file.<br><b>2 3 4</b><br>1. Enter Share Code i.e 1234 or as per your choice.                                                                                                    |  |
| reate a Share Code for your Paperless Offline eKYC *<br>eate a Share Code of 4 Characters to secure your Paperless Offline eKYC. It is important for Aadhaar Number holder to<br>member this Share Code as it will be required to unlock the ZIP file.<br><b>2 3 4</b><br><b>1. Enter Share Code i.e 1234 or as per your choice.</b>                                                                                                    |  |
| reate a Share Code for your Paperless Offline eKYC *<br>eate a Share Code of 4 Characters to secure your Paperless Offline eKYC. It is important for Aadhaar Number holder to<br>member this Share Code as it will be required to unlock the ZIP file.<br><b>2 3 4</b><br><b>1. Enter Share Code i.e 1234 or as per your choice.</b><br>hter OTP / TOTP *                                                                                                    |  |
| reate a Share Code for your Paperless Offline eKYC *<br>reate a Share Code of 4 Characters to secure your Paperless Offline eKYC. It is important for Aadhaar Number holder to<br>member this Share Code as it will be required to unlock the ZIP file.<br><b>2 3 4</b><br><b>1. Enter Share Code i.e 1234 or as per your choice.</b><br>hter OTP / TOTP *<br>ease enter 6 digit OTP or 8 digit TOTP.                                                          |  |
| reate a Share Code for your Paperless Offline eKYC *<br>eate a Share Code of 4 Characters to secure your Paperless Offline eKYC. It is important for Aadhaar Number holder to<br>member this Share Code as it will be required to unlock the ZIP file.<br><b>2 3 4 1. Enter Share Code i.e 1234 or as per your choice.</b><br>enter OTP / TOTP *<br>ease enter 6 digit OTP or 8 digit TOTP.<br><b>3 8 9 6 4 5 2. Enter the OTP you received</b>                |  |
| reate a Share Code for your Paperless Offline eKYC *<br>eate a Share Code of 4 Characters to secure your Paperless Offline eKYC. It is important for Aadhaar Number holder to<br>member this Share Code as it will be required to unlock the ZIP file.<br>2 3 4<br>1. Enter Share Code i.e 1234 or as per your choice.<br>hter OTP / TOTP *<br>ease enter 6 digit OTP or 8 digit TOTP.<br>8 9 6 4 5<br>2. Enter the OTP you received<br>3. Click on "Download" |  |

**Step 5** Go back to below page & Tick on **"Enrol and Apply DSC** and Select "Individual" then **"Offline Aadhaar XML**" and Click on **"Continue"** button.

| Central Paperless<br>Select KYC Mode                                                                                                    | ×                                                                                                 | Transaction Through<br>ESolutions       |
|----------------------------------------------------------------------------------------------------|---------------------------------------------------------------------------------------------------|-----------------------------------------|
| This process allows                                                                                                    | zation 🔵 Foreign Individual 🔵 Foreign Organization                                                | me.                                     |
| Select KYC Mode: PAN                                                                                                    | 🕑 Offline Aadhaar XML                                                                             |                                         |
| This facility is enabled for appl<br>Certificates (DSC) in a paperless make sure you hav<br>"Aadhaar Paperless Offline eKYC" fo<br>Local Governent issued ID proof<br>Foreign Nationals. | e below applicant details, while you proceed<br>inloaded from UIDAI website<br>ed                 | :KYC, if you are an<br>Jed ID Proof and |
| For offline Aadhaar based eKYC proc<br>number must be linked to Aadhaar to bonneae good<br>"Aadhaar Paperless Offline eKYC", please Click Here.                                          | Continue Cancel Step 3 eKYC & eSign Authenticate and perform eSign using eKYC Account credentials | with OTP                                |
| Are you existing<br>eKYC Account User?                                                                                                    | Step 4 Video Recording<br>Record video while answering simple questions                           |                                         |
| Authenticate & Apply DSC using eKYC credentials PROCEED                                                                                                    | Obtain your DSC in minutes* after processing by eMudhra representative.                           |                                         |

Confidential Document. All rights reserved with eSolutions

**Step 6**: On next screen, Browse "Aadhaar XML File" and enter "Share Code", Enter Aadhaar Registered Mobile Number, eMail ID and PAN Number of Applicant and Click on Next Button. If entered eMail ID is not registered with Aadhaar then one OTP will go to eMail, Enter that OTP and Click on "NEXT"

| APPLICANT DETAILS                                         |   |                                       |      |
|-----------------------------------------------------------|---|---------------------------------------|------|
| Upload Aadhaar XML * Choose File praveenrgoyalaadhaar.zip | ? | Aadhaar XML Share Code *              | 0    |
| Mobile *<br>9873545477                                    | 8 | Email ID *<br>sales@esolutions.net.in | 0    |
| PAN *<br>AKPPK8312G                                       | 9 |                                       | NEXT |

**Step 7**: On next screen, Choose Class 3, User Type, Certificate type & Validity. Enter "Download Password / Challenge Code", Like DSC@123. Don't put anything in "Product Key" Field. You can also select Name Required in DSC (Between As in PAN or As in Aadhaar) and click on "NEXT". **Remember Download Password, it will used to download DSC after issuance.** 

| User Type *                                                  | Download Password                                                                                                    |                                       |  |
|--------------------------------------------------------------|----------------------------------------------------------------------------------------------------|---------------------------------------|--|
| Individual                                                   | Define your own download password (Challenge Code) to                                                                                                  |                                       |  |
| <b>Certificate Type *</b><br>● Signature ○ Encryption ○ Both | download the certificate, once approved by eMudhra CA. The<br>same will also be sent to you over SMS / email after approval.<br>(Minimum 6 characters) |                                       |  |
| Certificate Validity *                                       | Challenge Code *                                                                                                    | Retype Challenge Code *<br>ESOL@123 Ø |  |
| Have a Product Key ?                                         | Note : Please remember certificate.                                                                                                    | this password to download the         |  |

Step 8: On next screen, create eKYC Login. Enter eKYC Username & PIN. [Remember or write down it]

Desired User Name Examples: DSCAKPPK4523G, DSCSANTOSH, DSC9898989898

**Desired User PIN Examples:** 123456

| CREATE LOGIN                                                        |                                                                       |                                       |                                                      |                |
|---------------------------------------------------------------------|-----------------------------------------------------------------------|---------------------------------------|------------------------------------------------------|----------------|
| Desired Username *<br>PRAVEENRGOYAL                                 | Pesired PIN *                                                         | ?                                     | Confirm PIN *                                        | (?             |
| An eKYC account will be o<br>applications, or performin<br>account. | created with this enrolment, valion ng eSign in any website. These ci | l for 2 years. Th<br>edentials are ir | nis will help for future D<br>mportant to repeatedly | SC<br>use this |
|                                                                     |                                                                       |                                       |                                                      | NEXT           |
|                                                                     |                                                                       |                                       |                                                      |                |

**Step 9** : On next screen , Enter the eKYC Account User PIN, Click on "Send OTP", Enter the OTP. Click on Undertakings, Enter the Captcha and Click on eSign & Submit.

| 4  | AUTI         | HENTICATE & ESIGN                                                                                                    |
|----|--------------|----------------------------------------------------------------------------------------------------|
| 1. | PRA<br>PIN   | AVEENRGOYAL<br>                                                                                                    |
|    | If yo<br>reg | ou skip the eSign process by clicking on "Skip eSign & Submit" button, then a link will be sent to the gistered Email ID to complete eSign and Video Recording process.                                                                                                    |
| 4. | 2            | I agree to use my above information to create a KYC account with eMudhra. I will retain the above login details confidential and do not share with anyone. I agree to the terms of Subscriber Agreement, which shall be eSigned on successful account creation.                                                                                                    |
| 5. | <b>V</b>     | I also undertake that, I am the holder of this Aadhaar Information. I hereby agree to verify myself<br>using Offline Aadhaar XML which I have downloaded from UIDAI website, and hereby provide my<br>consent to collect my Aadhaar demographic information from this XML. I have understood that, my<br>information will only be used for this service as prescribed by Office of CCA under their Identity<br>Verification Guidelines and other applicable regulations of CCA / IT Act. This consent is taken in<br>accordance to Aadhaar Regulations and Aadhaar Act. |
| 6. | Cap<br>Ytu   | ptcha * Y t u N N SKIP ESIGN & SUBMIT                                                                                                    |

**Step 10**: On next screen, it will show Application Number along with Video Recording Option and also eKYC Account Name and Validity.

| emudhra<br>Paperle    | ss DSC Issuance                                |                                                                  |                                  |
|-----------------------|------------------------------------------------|------------------------------------------------------------------|----------------------------------|
| KYC Account Enrolment | DSC Application                                | Verify & eSign                                                   | Record Video                     |
|                       | Application Submitte                           | d to eMudhra Successf                                            | fully!                           |
|                       | Applicat                                       | tion ID : 7534353                                                |                                  |
| In order to process y | our Application, Video Verification is         | required. Please use the below link                              | to continue for Video Recording. |
| G                     | Also a message containing the link to Record   | d Video has been sent to your Email ID / M<br>to Video Recording | Mobile Number.)                  |
| This is               | subject to video verification and final approv | al. Once approved, the account will be va                        | alid for 2 years.                |
|                       | User Name                                      | : anniegogenei                                                   |                                  |
|                       | eKYC Account                                   | Validity: 2 Years                                                |                                  |
|                       | You can proceed for applying DSC us            | sing your above eKYC account credential.                         |                                  |

**Step 11** : Complete Video Recording of Applicant with this link or Ask applicant to complete Video Verification through eMudhra Mobile App for issuance of DSC. <u>Please refer our Video Verification Help File to see how do to verification.</u>

**Step 12:** After Video Verification, Go to Partner Login for Approval of Application Number. Go to "Application" Menu > Click on "Manage Applications"

| Partner Portal |                                 |                 |         | Last visited 16-Sep-2020 10:26:58 AM   Welcome eSo<br>Messages  Support Center   References   Link RA/RAA Account   View Profile   Change Password |              |               |     |
|----------------|---------------------------------|-----------------|---------|----------------------------------------------------------------------------------------------------|--------------|---------------|-----|
| Home           | Application ~ Secure SSL~       | Paperless DSC 🗸 | eSign 🗸 | Reports 🗸                                                                                                    | My Account ~ | Paperless DSC | New |
|                | Manage Applications             |                 |         |                                                                                                    |              |               |     |
|                | Apply for Certificate           |                 |         |                                                                                                    |              |               |     |
|                | Bulk Applications >             |                 |         |                                                                                                    |              |               |     |
|                | Generate Public Link            |                 |         |                                                                                                    |              |               |     |
|                | Generate Public Link - Advanced |                 |         |                                                                                                    |              |               |     |
|                | Discrepant Applications         |                 |         |                                                                                                    |              |               |     |
|                | Submit PreCheck Application     |                 |         |                                                                                                    |              |               |     |
|                |                                 |                 |         |                                                                                                    |              |               |     |

On next screen, Click on "View" button. (See below image)

## Confidential Document. All Rights Reserved With eSolutions

| emudhra                | Partner Portal     |                           | Las<br>Messages   Support Center   References   Li                                                                                                    | t visited 16-Sep-2020 10:2<br>nk RA/RAA Account   View | 6:58 AM   Welcome eSolutions<br>Profile   Change Password   Sign Ou |
|------------------------|--------------------|---------------------------|----------------------------------------------------------------------------------------------------|--------------------------------------------------------|---------------------------------------------------------------------|
| Home Applica           | tion - Secure SSL- | Paperless DSC 🗸 🧼 eSign 🗸 | Reports 🗸 My Account 🗸                                                                                                    |                                                        | Paperless DSC New                                                   |
| Manage Application     | ns                 |                           |                                                                                                    |                                                        | Advance Search                                                      |
| Search Application     | n No 🗸             | Search Reset              | In the contract of the contract of the contra | heck $\bigcirc$ Paperless DSC                          |                                                                     |
| Pending for Partne     | r Approval         |                           |                                                                                                    |                                                        |                                                                     |
| Regn Date/ Appl. No.   | Name               | Email ID/ Mobile          | Product Description/ Type                                                                                                    | Scheme                                                 | Action                                                              |
| 15/09/2020<br>10663438 | KESHA SINGH        | . <u> </u>                | Class 2 Gold Individual-3 Year<br>Signature                                                                                                    | KYC                                                    | View                                                                |
|                        |                    |                           |                                                                                                    |                                                        |                                                                     |

## On next screen, Click on "Approve" button if all Verifications are completed.

| Home         | Application - Secure SSL- Paperl                | ess DSC 🗸 🧼 eSign 🗸     | Reports 🗸 🛛 My Account 🗸                                                     | Paperless DSC (New)         |
|--------------|-------------------------------------------------|-------------------------|------------------------------------------------------------------------------|-----------------------------|
| Manage App   | lications                                       |                         |                                                                              | Advance Search              |
| Search A     | pplication No 🗸 10173938                        | Search Reset            | Ill $\bigcirc$ General $\bigcirc$ Public Link $\bigcirc$ Precheck $\bigcirc$ | Paperless DSC               |
| Status Detai | ls                                              |                         |                                                                              |                             |
| Originator   | Status                                          | Date & Time             | Originator Details                                                           | Approve                     |
| SUBSCRIBER   | Application Submitted                           | 01-Jul-2020 19:34       | AJINKYA SHIVAJIRAO BARGE , Pandharpur                                        | Ouick Tasks                 |
| SUBSCRIBER   | Video Recording Completed From Subscriber       | 01-Jul-2020 19:34       | AJINKYA SHIVAJIRAO BARGE , Pandharpur                                        | Quick rushs                 |
| SUBSCRIBER   | Mobile verification Completed                   | 01-Jul-2020 19:34       | AJINKYA SHIVAJIRAO BARGE , Pandharpur                                        | Complete Reject Application |
| SUBSCRIBER   | Email verification Completed                    | 01-Jul-2020 19:34       | AJINKYA SHIVAJIRAO BARGE , Pandharpur                                        | Edit Application            |
| SUBSCRIBER   | Pending For RA Approval                         | 01-Jul-2020 19:34       | AJINKYA SHIVAJIRAO BARGE , Pandharpur                                        |                             |
| Application  | Details       ation Success       ation Success | CA Verification Pending | Video Recording Success                                                      |                             |
| 5-k D-1-1    |                                                 |                         |                                                                              |                             |

On Next Screen, Click on "Pick Product Key" button, then Click on "YES" and and then Click on "Approve" button to send it for approval to eMudhra.

After Approval from eMudhra, You may download Digital Signature Certificate.

## Confidential Document. All Rights Reserved With eSolutions

| Certificate Details | i                                      | Billing Details                                                                                                    |     |
|---------------------|----------------------------------------|----------------------------------------------------------------------------------------------------|-----|
| Jser Type           | Individual                             | Applicant Name *                                                                                                    |     |
| Certificate Class   | Class 2 Gold Individual                |                                                                                                    |     |
| Certificate Type    | Signature                              | Applicant Organization                                                                                                    |     |
| /alidity            | 2 Years                                | Addross *                                                                                                    |     |
| Common Name         | 1,000 cm (1)010 010 cc                 | Address Address Addres |     |
| mail ID             |                                        | State Maharashtra                                                                                                    |     |
| Organization        | Personal                               |                                                                                                    |     |
| Postal Code         | 413304                                 | GSTIN                                                                                                    |     |
| ocality             | Pandharpur                             | If GST input credit needed                                                                                                    |     |
| itate               | Maharashtra                            | 1. Click on Pick Product Key" button                                                                                                    |     |
| Country             | India                                  | Payment Details                                                                                                    |     |
| PAN                 |                                        | Use Product Key                                                                                                    |     |
|                     |                                        | Product Key 7703-4175-2937-0905-8929 Pick Product Key                                                                                                    |     |
|                     |                                        |                                                                                                    |     |
|                     |                                        | Remarks                                                                                                    |     |
|                     | 5. Click on Approve build              | 2. Click on "Yes"                                                                                                    |     |
| <****               | ************************************** | End of Document ************************************                                                                                                    | *** |
| *******             | S. Click on Approve build              | End of Document ************************************                                                                                                    | *** |